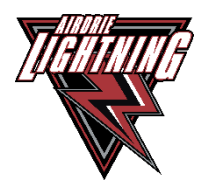

## WAITLIST REGISTRATION WORK AROUND INSTRUCTIONS

This document is intended to assist you with any questions that you may have regarding registering on the TeamLinkt registration platform when the position you are registering for has a waitlist

- 1. Complete the registration as described in the <u>TeamLinkt Registration instructions</u>
- 2. Click on the notification that pops up notifying you of the waitlist

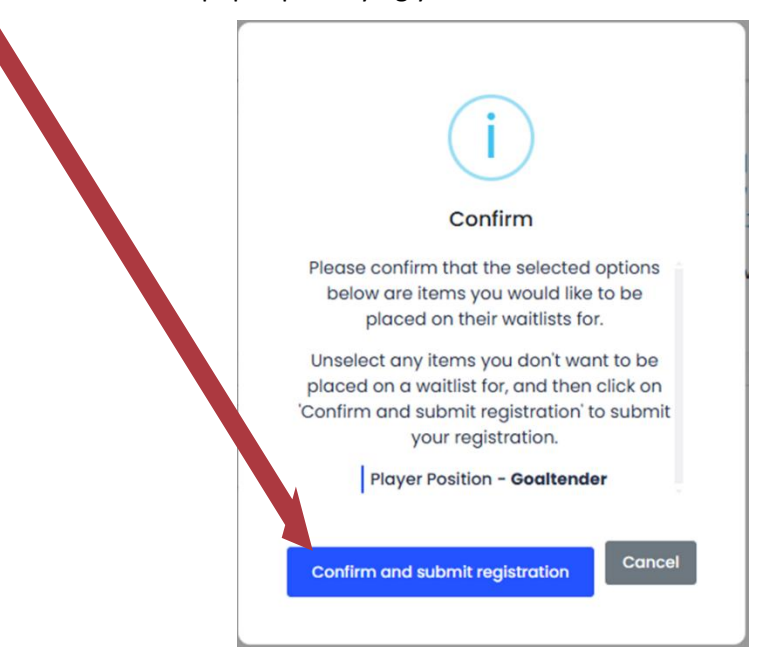

3. You will receive the following error messages, Click OK

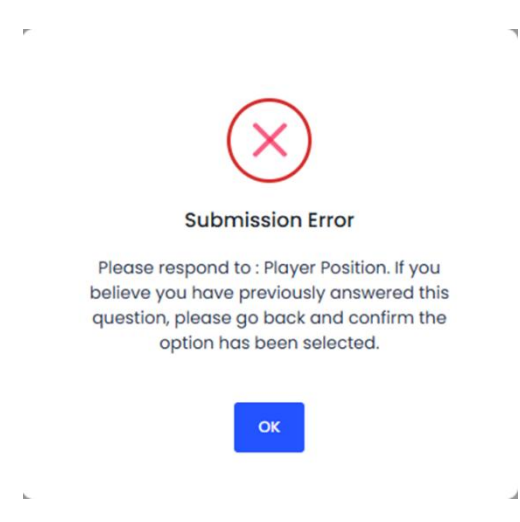

4. Once the error message clears, click the **Back** button located at the bottom of the page

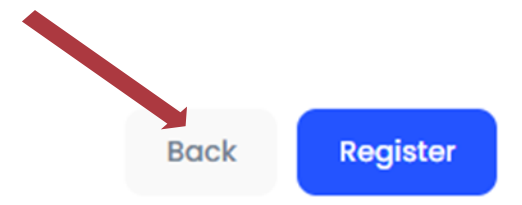

5. This will return you to the questions page where you will reselect your player's waitlisted position.

| Additional Info                                                                         |        |
|-----------------------------------------------------------------------------------------|--------|
| Player Position *                                                                       |        |
| - Choose -                                                                              | $\sim$ |
| Should your position be waitlisted, please select Pay with Cash to avoid being charged. |        |

6. Once you have re-selected, click **Continue** 

| Back | Continue |
|------|----------|
|------|----------|

7. Select cash as your form of payment, **s**ign the Refund Policy, click that you are not a robot and click **Register** 

| Payment                                                                                                    |                                                                                                    |  |  |
|----------------------------------------------------------------------------------------------------|----------------------------------------------------------------------------------------------------|--|--|
| Page 2014                                                                                                    |                                                                                                    |  |  |
| International the basis or Granit Good (Insuranting Integral)                                                                                                    |                                                                                                    |  |  |
|                                                                                                    |                                                                                                    |  |  |
| Rennary                                                                                                    |                                                                                                    |  |  |
| aus -                                                                                                    | Annuze                                                                                                    |  |  |
| Nugliospicities                                                                                                    | exercises                                                                                                    |  |  |
| Additional Internal Internal                                                                                                    | 5409409                                                                                                    |  |  |
|                                                                                                    |                                                                                                    |  |  |
| Actival Control of Control of Con | *******                                                                                                    |  |  |
| rata ban too (cita)                                                                                                    | CARDOOL CARDOOL                                                                                                    |  |  |
|                                                                                                    |                                                                                                    |  |  |
| Programmed industry workings                                                                                                    |                                                                                                    |  |  |
| Registration with a simulation filewalk data at                                                                                                    |                                                                                                    |  |  |
| Centrumer                                                                                                    | Equivation Amer Encudy only                                                                                                   |  |  |
| 1234 1234 1234 1234                                                                                                    | MM/W                                                                                                    |  |  |
| Comy                                                                                                    | Postate                                                                                                    |  |  |
| Canada v                                                                                                    | MET 114                                                                                                    |  |  |
|                                                                                                    |                                                                                                    |  |  |
|                                                                                                    |                                                                                                    |  |  |
|                                                                                                    |                                                                                                    |  |  |
|                                                                                                    |                                                                                                    |  |  |
| Refer Mulice List inspects for indexide must give the Annual Annual Annual                                                                                                    |                                                                                                    |  |  |
| 2 Health in which is indicate sequence of a consistent to account that and provide programming (terminative controlling and controlling and controlling and controlling and controlling and control and programming (terminative controlling and control and programming terminative and terminative and termi | or for active prilineaen watch and affinities with allow Schedungsay, they will not be obligated to will detended as treatme. |  |  |
| <ol> <li>Baland requests may be reasoned by the ability balance by provides.</li> </ol>                                                                                                    |                                                                                                    |  |  |
| Tryout Fees:                                                                                                    |                                                                                                    |  |  |
| Type of Refund: Refund up to Non-refundable after: Exceptions:                                                                                                    |                                                                                                    |  |  |
|                                                                                                    |                                                                                                    |  |  |
|                                                                                                    |                                                                                                    |  |  |
|                                                                                                    |                                                                                                    |  |  |
|                                                                                                    |                                                                                                    |  |  |
|                                                                                                    |                                                                                                    |  |  |
|                                                                                                    |                                                                                                    |  |  |
|                                                                                                    |                                                                                                    |  |  |
|                                                                                                    |                                                                                                    |  |  |
|                                                                                                    |                                                                                                    |  |  |
| di an                                                                                                    | CEA                                                                                                    |  |  |
|                                                                                                    | CSA                                                                                                    |  |  |
| Instruint fee pathwell with rich to connect all                                                                                                    | where with the university and callings including process.                                                                     |  |  |
|                                                                                                    | val, v were to be contended about soliday includes                                                                            |  |  |
|                                                                                                    |                                                                                                    |  |  |
| Teatriat Rus                                                                                                    |                                                                                                    |  |  |
|                                                                                                    |                                                                                                    |  |  |
| 📿 Team                                                                                                    | Linkt Plus                                                                                                    |  |  |
|                                                                                                    |                                                                                                    |  |  |
| View Find Marchine Level 4.                                                                                                    | and other and the second second second second second second second second second second second second second se               |  |  |
|                                                                                                    |                                                                                                    |  |  |
| en <u>an of a blan</u> den ager-plat that sales                                                                                                    |                                                                                                    |  |  |
|                                                                                                    | Q No. Q Yes, Propert                                                                                                    |  |  |
|                                                                                                    |                                                                                                    |  |  |
|                                                                                                    |                                                                                                    |  |  |
|                                                                                                    |                                                                                                    |  |  |
|                                                                                                    |                                                                                                    |  |  |
|                                                                                                    | Last Regime                                                                                                    |  |  |
|                                                                                                    |                                                                                                    |  |  |